# Introduction

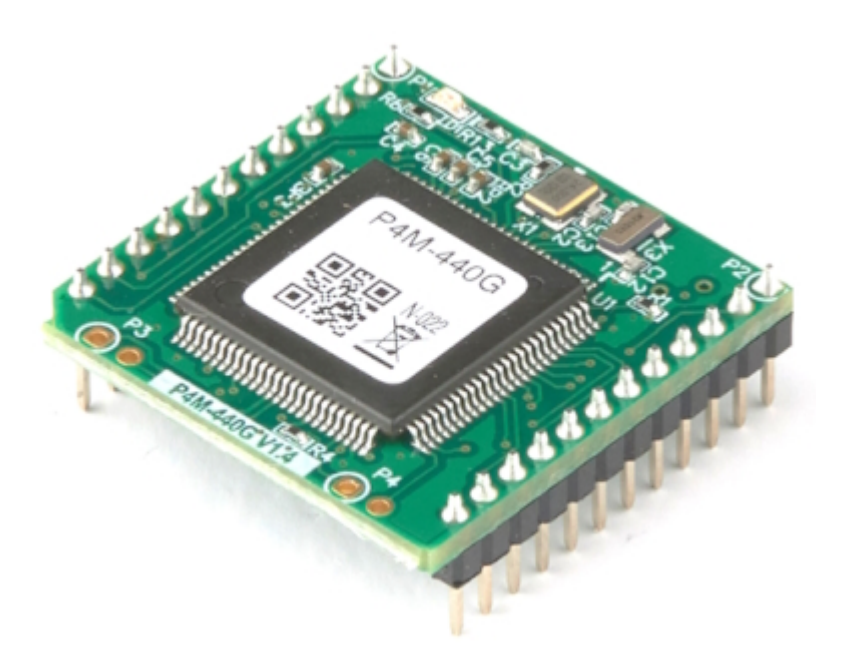

The P4M-440G is a module type of PHPoC product. Since PHPoC function is provided in module form, it is possible to implement the board suitable for user application.

P4M-440G provides various interfaces, including 10/100M Ethernet, UART, SPI, I2C, digital input/output, and more, making it possible to produce a wide range of products tailored to user requirements.

X Notice: P4M-440G is a programmable module, but this feature is initially disabled. Please refer to the instructions of Activating PHPoC Engine before use.

## Features

- Modular PHPoC
- Provides self-development PHPoC Interpreter
- Provides simple development environment via USB
- Provides 10/100Mbit Ethernet
- Provides 10 digital I/O ports
- Provides 2 UART ports
- Provides I2C and SPI interfaces
- Embeds 32.768KHz crystal for RTC
- Provides self-developed TCP/IP stacks
- Provides a Web Server
- Support Websocket, Telnet, SSH, SSL
- Provides the various libraries such as Email, DNS, MySQL and so on
- Provides PHPoC Debugger a development tool for Windows

# H/W Specification

| Dowor       | Input                 | DC 3.3V (±0.16V)                                                |  |
|-------------|-----------------------|-----------------------------------------------------------------|--|
| Power       | Current Consumption   | Typical - about 95mA                                            |  |
|             | Dimension             | 26mm x 26mm x 9mm                                               |  |
|             | Weight                | about 4g                                                        |  |
|             | UART                  | 2 X UART Ports(UART0 ~ 1),<br>Baudrate: 1,200 bps ~ 230,400 bps |  |
|             | Network               | 10/100Mbps Ethernet                                             |  |
| Interface   | USB                   | USB Device - for PC                                             |  |
|             | Digital I/O           | maximum 10 ports                                                |  |
|             | SPI                   | NSS, SCK, MISO, MOSI                                            |  |
|             | I2C                   | SCL, SDA                                                        |  |
| Temperature | Storage<br>/Operating | -40°C ~ 85°C                                                    |  |
| Environment |                       | RoHS Compliant                                                  |  |

# Dimension

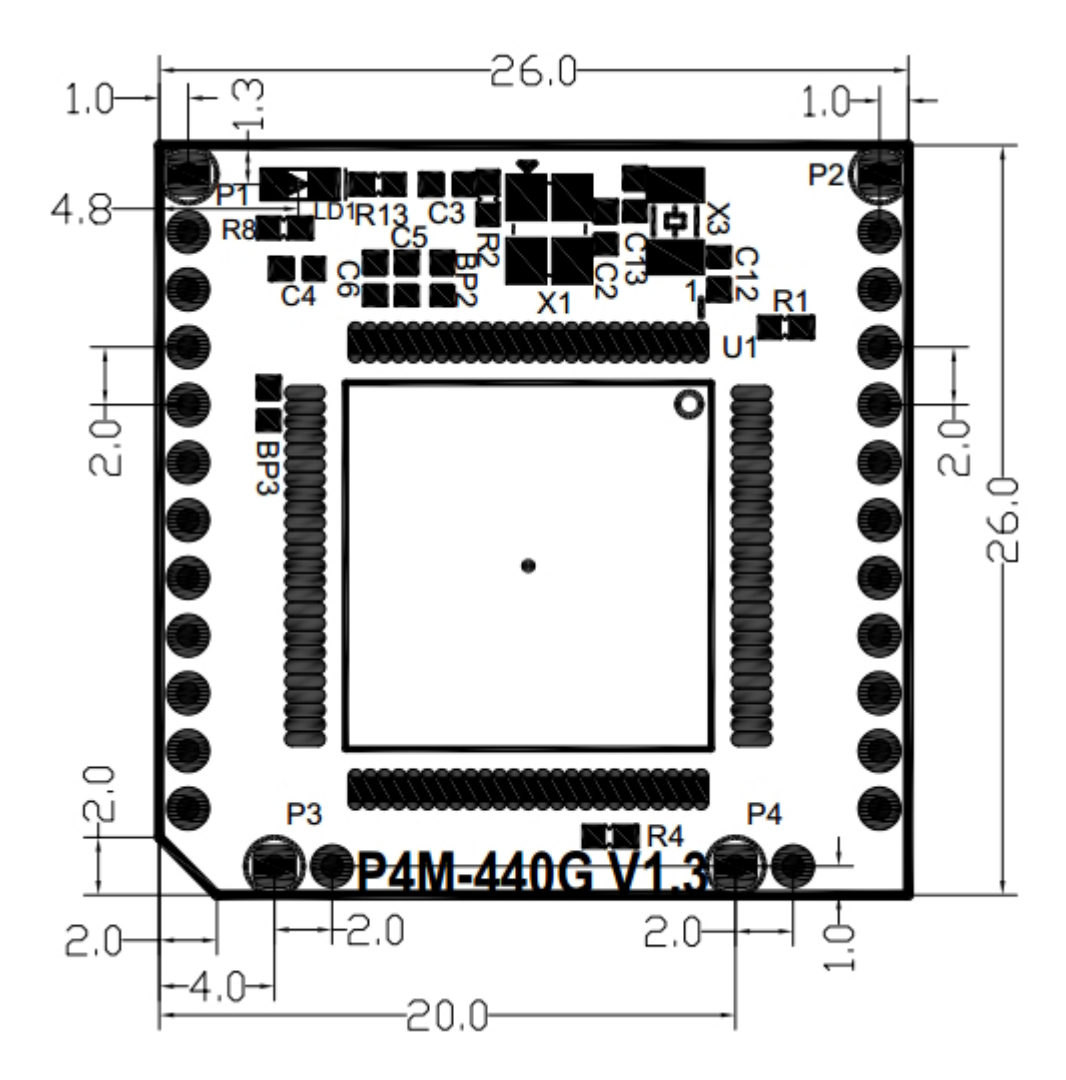

X Dimensions(unit : mm) may vary according to a method of measurement.

## Layout

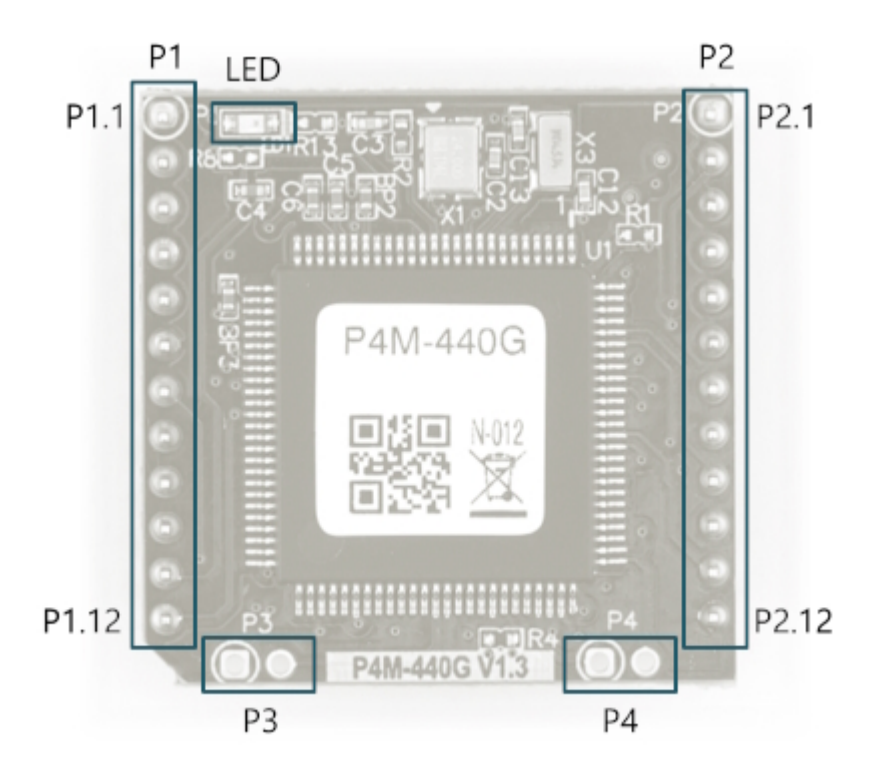

P4M-440G interfaces with two 12 x 1 pin headers (P1  $\sim$  P2). The pin spacing is 2mm.

#### Ρ1

| Pin#  | Name     | I/O    | Description              |
|-------|----------|--------|--------------------------|
| P1.1  | GND      | -      | Ground                   |
| P1.2  | TPTX+    | In/Out | Ethernet Transmit +      |
| P1.3  | TPTX-    | In/Out | Ethernet Transmit -      |
| P1.4  | TPRX+    | In/Out | Ethernet Receive +       |
| P1.5  | TPRX-    | In/Out | Ethernet Receive -       |
| P1.6  | GND      | -      | Ground                   |
| P1.7  | VBUS     | In     | USB Device VBUS          |
| P1.8  | USB_D_D- | In/Out | USB Device Data -        |
| P1.9  | USB_D_D+ | In/Out | USB Device Data +        |
| P1.10 | VBAT     | In     | Battery Input            |
| P1.11 | RST#     | In     | Reset Input (Active LOW) |
| P1.12 | ISP#     | In     | ISP Input (Active LOW)   |

### P2

| Pin# | Name      | I/O    | Description        |
|------|-----------|--------|--------------------|
| P2.1 | +3.3V     | -      | +3.3V Power Input  |
| P2.2 | NSS(0.0)  | In/Out | UIO 0.0 / SPI NSS  |
| P2.3 | SCK(0.1)  | In/Out | UIO 0.1 / SPI SCK  |
| P2.4 | MISO(0.2) | In/Out | uio 0.2 / Spi Miso |
| P2.5 | MOSI(0.3) | In/Out | uio 0.3 / Spi Mosi |
| P2.6 | U0TX(0.4) | In/Out | UIO 0.4 / UARTO TX |
| P2.7 | U0RX(0.5) | In/Out | UIO 0.5 / UARTO RX |
| P2.8 | SCL(0.6)  | In/Out | UIO 0.6 / I2C SCL  |

| Pin#  | Name       | I/O    | Description         |
|-------|------------|--------|---------------------|
| P2.9  | SDA(0.7)   | In/Out | UIO 0.7 / I2C SDA   |
| P2.10 | U1TX(0.10) | In/Out | UIO 0.10 / UART1 TX |
| P2.11 | U1RX(0.11) | In/Out | UIO 0.11 / UART1 RX |
| P2.12 | GND        | -      | Ground              |

### LED

There is an STS LED located at the top-left corner of the module. This LED blinks at a 1-second interval and operates in two different patterns depending on the product's status.

| Status                | LED Pattern                 |
|-----------------------|-----------------------------|
| During code execution | ON duration = OFF duration  |
| Otherwise             | ON duartion << OFF duration |

### P3, P4

P3 and P4 are only for the manufacture.

## Interface

## System

| Pin    | Description                                                                                                    |
|--------|----------------------------------------------------------------------------------------------------|
| +3.3V  | Input the power supply of 3.3V DC to this pin. Make sure the DC voltage is in the range of 3.15V ~ 3.45V. It is recommended to use a power supply capable of supplying more than 500mA current while stable output of DC 3.3V for the stable operation of the module.      |
| GND    | Connect the ground of your main system to this pin. It is recommended that the ground is as wide as possible to shorten the path of return signal.                                                                                                    |
| RESET# | This pin is used to restart the system. If you enter a LOW pulse of 1 millisecond (1ms) or more to this pin, the system will restart. Since this pin is LOW Active, normally it should keep it high state(It is internally pulled up with a 10K ohm resistor.)             |
| ISP#   | ISP# is the pin used to put the product into ISP mode. ISP mode is a necessary mode for system maintenance such as Escaping infinite reset state. Since this pin is LOW Active, normally it should keep it high state(It is internally pulled up with a 10K ohm resistor.) |
| VBAT   | Connect the battery to VBAT so that the built-in RTC time information and back up SRAM contents are not erased when power is not applied. Connect this pin to +3.3V if you do not use any battery. The allowable voltage is DC 1.65V to DC 3.6V.                           |

### Ethernet

| Pin# | Name  | I/O    | Description         |
|------|-------|--------|---------------------|
| P1.3 | TPTX+ | In/Out | Ethernet Transmit + |
| P1.4 | TPTX- | In/Out | Ethernet Transmit - |
| P1.5 | TPRX+ | In/Out | Ethernet Receive +  |
| P1.6 | TPRX- | In/Out | Ethernet Receive -  |

P4M-440G provides 10/100Base-TX Ethernet Interface. Note that RJ45 connector is required to use Ethernet. Refer to a circuit diagram of the Application Circuit Diagram for the connection.

### USB Device

| Pin# | Name     | I/O    | Description       |
|------|----------|--------|-------------------|
| P1.7 | VBUS     | In     | USB Device VBUS   |
| P1.8 | USB_D_D- | In/Out | USB Device Data - |
| P1.9 | USB_D_D+ | In/Out | USB Device Data + |

This port must be interfaced for product development and configuration. After connecting this port and connecting the product with PC via a USB cable, you can access the product using the development tool (PHPoC Debugger). Either type B USB connector, mini USB or micro USB connector can be used for this port.

X Note: The VBUS pin cannot be used for supplying power to P4M-440G.

### Digital I/O

| Pin# | Name     | I/O    | Description       |
|------|----------|--------|-------------------|
| P2.2 | NSS(0.0) | In/Out | uio 0.0 / Spi NSS |

| Pin#  | Name       | I/O    | Description         |
|-------|------------|--------|---------------------|
| P2.3  | SCK(0.1)   | In/Out | UIO 0.1 / SPI SCK   |
| P2.4  | MISO(0.2)  | In/Out | uio 0.2 / Spi Miso  |
| P2.5  | MOSI(0.3)  | In/Out | uio 0.3 / Spi Mosi  |
| P2.6  | U0TX(0.4)  | In/Out | UIO 0.4 / UARTO TX  |
| P2.7  | U0RX(0.5)  | In/Out | UIO 0.5 / UARTO RX  |
| P2.8  | SCL(0.6)   | In/Out | UIO 0.6 / I2C SCL   |
| P2.9  | SDA(0.7)   | In/Out | UIO 0.7 / I2C SDA   |
| P2.10 | U1TX(0.10) | In/Out | UIO 0.10 / UART1 TX |
| P2.11 | U1RX(0.11) | In/Out | UIO 0.11 / UART1 RX |

UART, SPI and I2C ports can be set or used to digital I/O pins. These ports are mapped to UIO 0. Digital I/O ports can also be operated as output ports of ST(Software Timer).

• Electrical Characteristics of Digital I/O

| Parameter       | Description       | Min.[V] | Max.[V] | Current[mA] |
|-----------------|-------------------|---------|---------|-------------|
| $V_{IH}$        | HIGH level input  | 2.31    | -       | -           |
| V <sub>IL</sub> | LOW level input   | -       | 0.99    | -           |
| V <sub>OL</sub> | LOW level output  | -       | 0.2     | +8          |
| V <sub>OH</sub> | HIGH level output | 3.1     | -       | +8          |

% Note: Each UIO port is 3.6V(5.5V) tolerant in input mode and the maximum driving current is 25mA in output mode.

### UART

| Pin#  | Name       | I/O    | Description         |
|-------|------------|--------|---------------------|
| P2.6  | U0TX(0.4)  | In/Out | UIO 0.4 / UARTO TX  |
| P2.7  | U0RX(0.5)  | In/Out | UIO 0.5 / UARTO RX  |
| P2.10 | U1TX(0.10) | In/Out | UIO 0.10 / UART1 TX |
| P2.11 | U1RX(0.11) | In/Out | UIO 0.11 / UART1 RX |

There are two UART ports and each of them has RX and TX.

#### SPI

| Pin# | Name      | I/O    | Description        |
|------|-----------|--------|--------------------|
| P3.1 | NSS(0.0)  | In/Out | uio 0.0 / Spi NSS  |
| P3.2 | SCK(0.1)  | In/Out | UIO 0.1 / SPI SCK  |
| P3.3 | MISO(0.2) | In/Out | uio 0.2 / Spi miso |
| P3.4 | MOSI(0.3) | In/Out | uio 0.3 / Spi mosi |

There is SPI port which has NSS, SCK, MISO and MOSI.

#### I2C

| Pin# | Name     | I/O    | Description       |
|------|----------|--------|-------------------|
| P3.7 | SCL(0.6) | In/Out | UIO 0.6 / I2C SCL |
| P3.8 | SDA(0.7) | In/Out | UIO 0.7 / I2C SDA |

There is I2C port which has SCL and SDA.

# Application Circuit Diagram

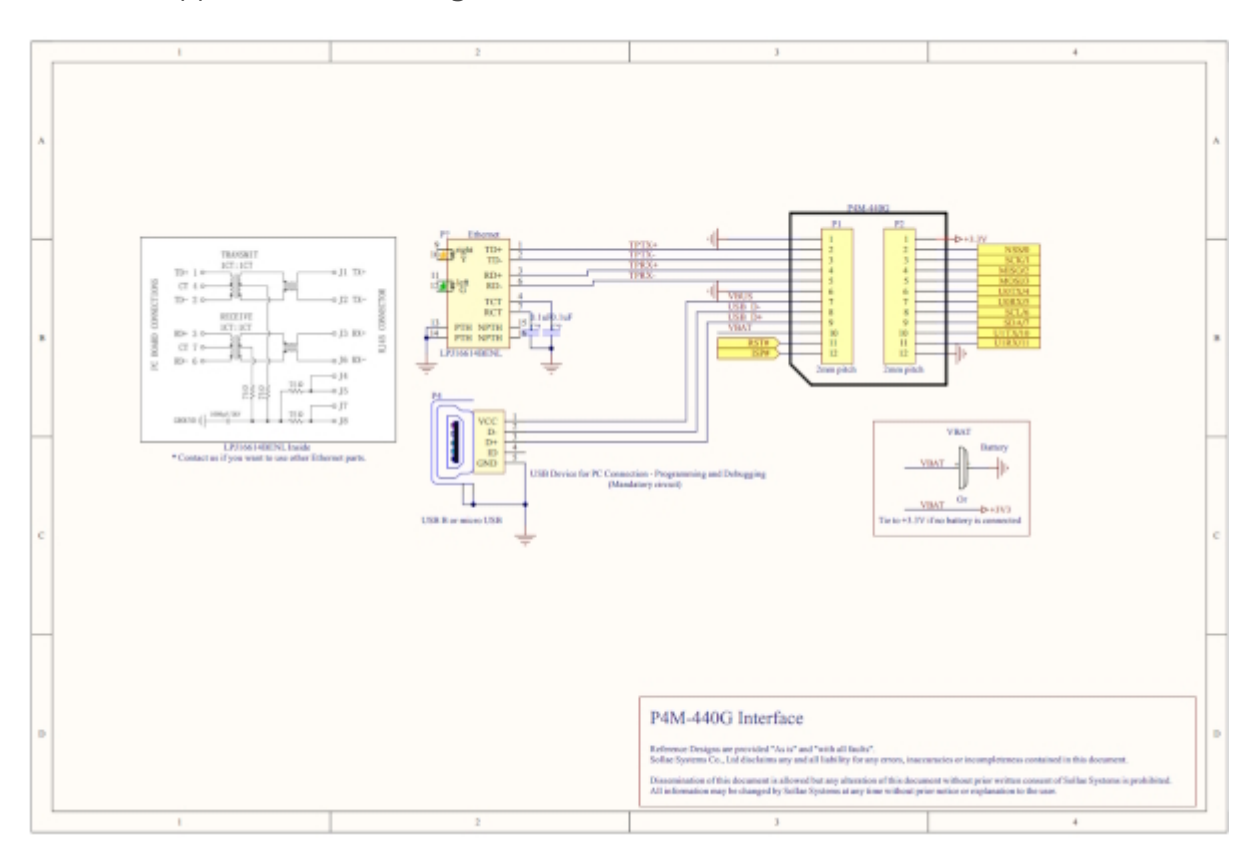

This is an application circuit diagram for interfaces of P4M-440G.

# Software (IDE)

### PHPoC Debugger

PHPoC Debugger is a software used for developing and setting PHPoC products. You need to install this program on your PC for using PHPoC.

- PHPoC Debugger Download Page
- PHPoC Debugger Manual

### Functions and Features of PHPoC Debugger

- Upload files from local PC to PHPoC
- Download files in PHPoC to local PC
- Edit files stored in PHPoC
- Debug PHPoC scripts
- Monitor resources of PHPoC
- Configure parameters PHPoC
- Upgrade Firmware of PHPoC
- Support MS Windows O/S

## Connecting

### USB Connection

- 1. Connect the USB device port of P4M-440G to PC via a USB cable.
- 2. Run the PHPoC Debugger.
- 3. Select connected COM PORT and press connect (
- 4. If USB is successfully connected, connect button will be inactivated and disconnect button (

### Remote Connection

The remote connection is provided. Please refer to the PHPoC Debugger manual page for details.

## Reset

### Settings Reset

Settings Reset makes all the settings of your PHPoC products to factory default. A certificate in PHPoC is also deleted.

• Settings Reset Procedure

| Step | Action                                                                                                    | Product State              | STS LED               |
|------|----------------------------------------------------------------------------------------------------|----------------------------|-----------------------|
| 1    | Input LOW signal to ISP# shortly (less than 1 second)                                                                                    | Button setup mode          | On                    |
| 2    | Input LOW signal again over 5 seconds                                                                                                    | Preparing initialization   | Blink very<br>rapidly |
| 3    | Check if the STS LED is turned OFF                                                                                                    | Initialization ready       | Off                   |
| 4    | Release the LOW input right after the STS is OFF.(※ If you don't release the button within 2 seconds, the state goes back to the step 2) | Progressing initialization | On                    |
| 5    | Rebooting automatically                                                                                                    | Initial state              | Off                   |

## Factory Reset

Factory Reset makes all the settings including saved password of your PHPoC products to factory default. Furthermore, all files stored in flash memory are deleted as well as certificate. Because of this, you have to back up your files before doing Factory Reset.

• Factory Reset Procedure

## Web Interface

PHPoC itself has a webserver to provide a web interface. Webserver is independent of PHPoC main script. TCP 80 is used for web server and you can use the interface via web browsers.

### How to use web interface

To use the web interface, "index.php" file should be in the file system of P4M-440G. Connect to this page by entering device IP address after connecting it to network.

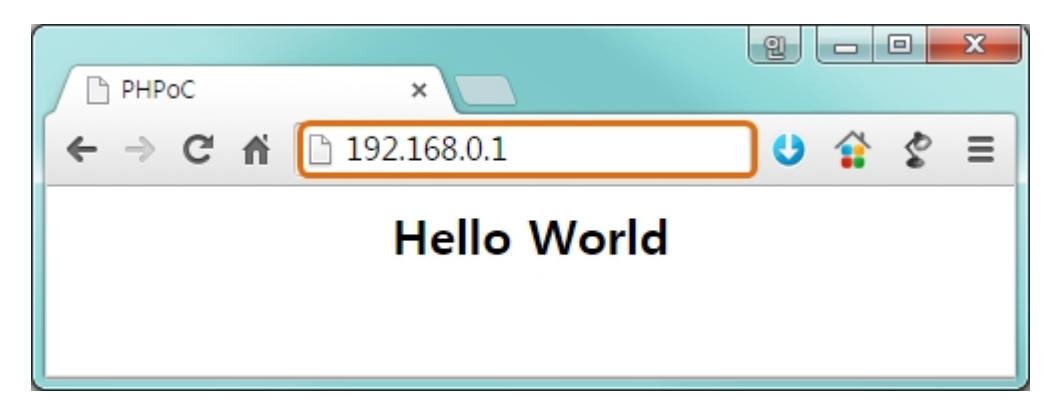

If the name of file is not "index.php", just specify the name of file after the IP address with slash mark.

|       |                           | 2   |   | x |
|-------|---------------------------|-----|---|---|
| PHPoC | ×                         |     |   |   |
| ← → C | <b>192.168.0.1</b> /a.php | ] U | S | Ξ |
|       | Hello World               |     |   |   |

### Practical Use of Web Interface

When PHPoC operates as a web server, it executes PHP code embedded in web pages. Therefore, users can insert code for interacting with various interfaces and data within the web page. WebSocket, in particular, allows for real-time exchange of such data.

# Setting Passwords

If you set a password for the product, you must enter the password when connecting the product via USB or network.

Please refer to the PHPoC Debugger manual page for details.

# Escaping Infinite Reset

PHPoC basically runs scripts when it boots up. Therefore, it is possible that a P4M-440G cannot be escaped from infinite reboot when script contains system command such as "reboot". Refer to the Following to solve this problem since it needs to stop the running script.

1. Entering ISP mode

Make P4M-440G to enter ISP mode by supplying power while inputting LOW to ISP# pin. In the ISP mode, you can access to PHPoC by PHPoC Debugger without running a script.

2. Connect to PHPoC

Connect a PC to PHPoC via a USB cable and connect to the port via PHPoC Debugger. A message window related with ISP mode will be popped up.

3. Reboot PHPoC

Reboot PHPoC by using "Reboot a product" menu in PHPoC Debugger. After rebooting, PHPoC stops running script even it is not in the ISP mode.

4. Correct source code

Correct the source code to prevent infinite reboot state.

# **Device Information**

| Device      | Channel | Path          | Note                               |
|-------------|---------|---------------|------------------------------------|
| UART        | 2       | /mmap/uart0~1 | -                                  |
| NET         | 1       | /mmap/net0    | Ethernet                           |
| TCP         | 5       | /mmap/tcp0~4  | -                                  |
| UDP         | 5       | /mmap/udp0~4  | -                                  |
| Digital I/O | 1       | /mmap/uio0    | 10 Pins (uio0.0 ~ 0.7, 0.10, 0.11) |
| ST          | 8       | /mmap/st0~7   | -                                  |
| SPI         | 1       | /mmap/spi0    | -                                  |
| I2C         | 1       | /mmap/i2c0    | -                                  |
| RTC         | 1       | /mmap/rtc0    | -                                  |
| UM          | 4       | /mmap/um0~3   | -                                  |
| NM          | 1       | /mmap/nm0     | -                                  |

 $\ensuremath{\mathbbmu}$  Refer to the PHPoC Device Programming Guide for p40 for detailed information about using devices.

## Evaluation Board

This evaluation board is only can be used with P4M-440G.

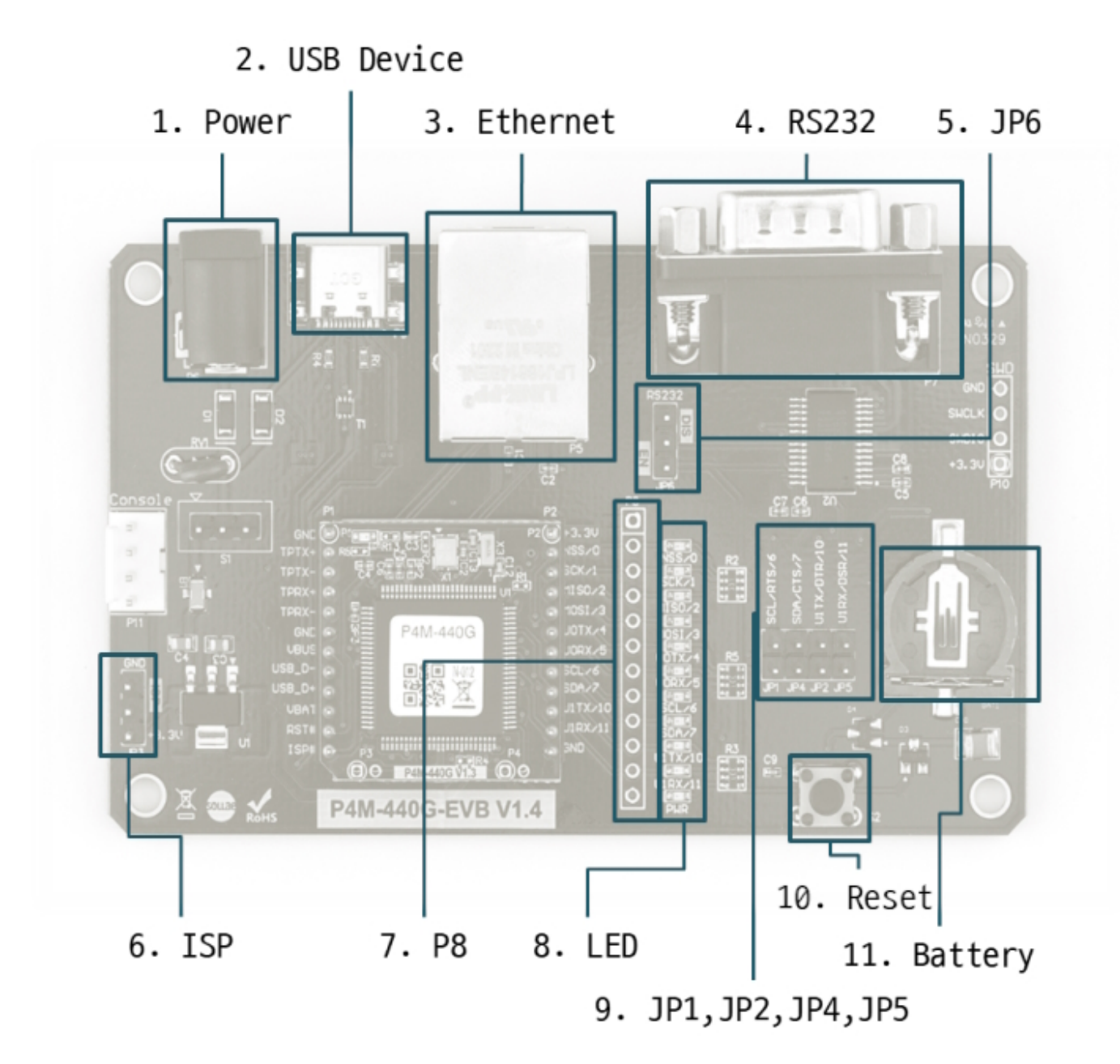

#### 1. Power

This is the power input port that supplies power to the board. The input voltage is DC 5V, and the port specifications are as follows:

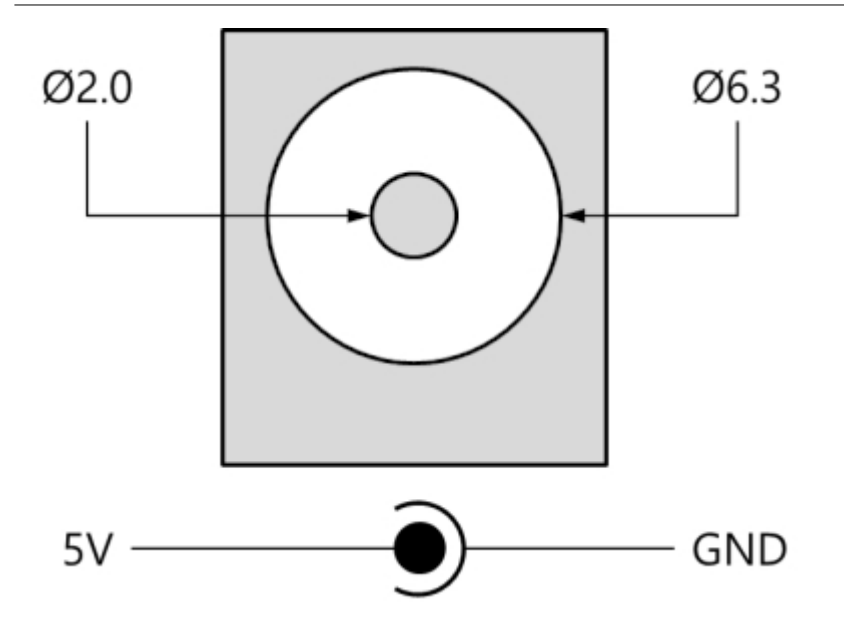

## 2. USB Device Port for connection with PC

The USB device port is to connect with PC. You can access to P4M-440G via the development tool(PHPoC Debugger) by connecting USB cable to this port. You can supply DC 5V power through this port.

## 3. Ethernet

This port provides 10/100Base-TX Ethernet interface of P4M-440G. This port is equipped with an RJ45 connector and is mapped to the NET0 device for programming purposes.

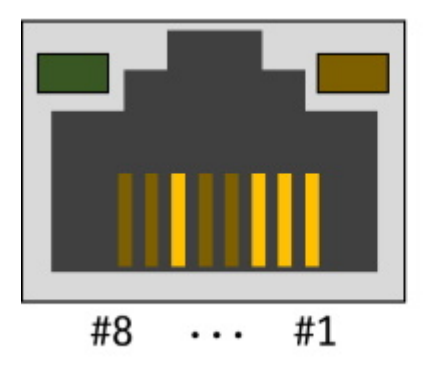

| #1 | : | Тх | + | (Out) |
|----|---|----|---|-------|
| #2 | : | Τх | _ | (Out) |
| #3 | : | Rx | + | (In)  |
| #6 | : | Rx | _ | (In)  |
|    |   |    |   |       |

4. RS232

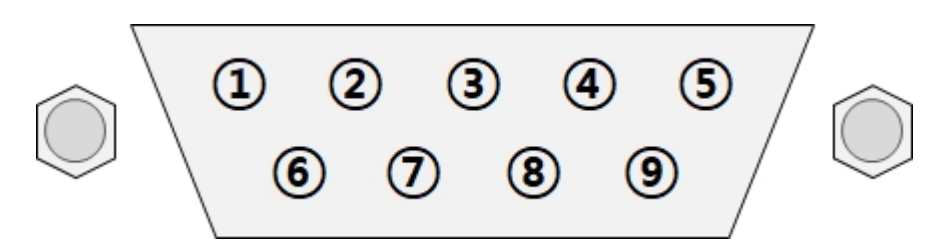

This port uses a D-SUB 9-pin male connector and is mapped to the UART0 device for programming purposes. The pin specifications are as follows:

| Pin | Name | Description  | Level | I/O | Wiring   |
|-----|------|--------------|-------|-----|----------|
| 2   | RXD  | Receive Data | RS232 | In  | Required |

| Pin | Name | Description         | Level  | I/O | Wiring   |
|-----|------|---------------------|--------|-----|----------|
| 3   | TXD  | Transmit Data       | RS232  | Out | Required |
| 4   | DTR  | Data Terminal Ready | RS232  | Out | Optional |
| 5   | GND  | Ground              | Ground | -   | Required |
| 6   | DSR  | Data Set Ready      | RS232  | In  | Optional |
| 7   | RTS  | Request To Send     | RS232  | Out | Optional |
| 8   | CTS  | Clear To Send       | RS232  | In  | Optional |

## 5. JP6

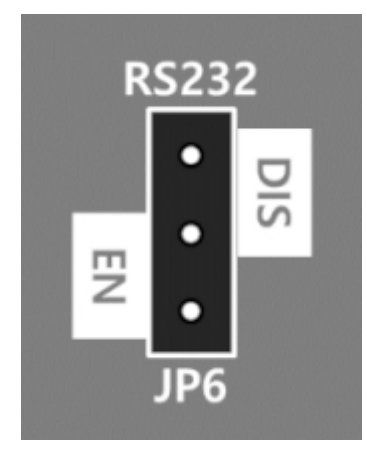

JP6 enables or disables the RS232 port on the board. Connecting the jumper to the "EN" side activates it, while connecting it to the "DIS" side or leaving it unconnected deactivates it.

## 6. ISP Jumper

You connect +3.3V or GND to the ISP# pin of the P4M-440G using this jumper.

### 7. P8

P8 is connected 1:1 with all the pins on the module's P2.

| Pin   | Name       | I/O    | Description         |
|-------|------------|--------|---------------------|
| P8.1  | +3.3V      | -      | +3.3V Power Input   |
| P8.2  | NSS(0.0)   | In/Out | uio 0.0 / Spi NSS   |
| P8.3  | SCK(0.1)   | In/Out | UIO 0.1 / SPI SCK   |
| P8.4  | MISO(0.2)  | In/Out | uio 0.2 / Spi miso  |
| P8.5  | MOSI(0.3)  | In/Out | uio 0.3 / Spi Mosi  |
| P8.6  | U0TX(0.4)  | In/Out | UIO 0.4 / UARTO TX  |
| P8.7  | U0RX(0.5)  | In/Out | UIO 0.5 / UARTO RX  |
| P8.8  | SCL(0.6)   | In/Out | UIO 0.6 / I2C SCL   |
| P8.9  | SDA(0.7)   | In/Out | UIO 0.7 / I2C SDA   |
| P8.10 | U1TX(0.10) | In/Out | UIO 0.10 / UART1 TX |
| P8.11 | U1RX(0.11) | In/Out | UIO 0.11 / UART1 RX |
| P8.12 | GND        | -      | Ground              |

### 8. LED

| LED    | Color | Description            |
|--------|-------|------------------------|
| NSS/0  | Green | ON when UIO 0.0 is LOW |
| SCK/1  | Green | ON when UIO 0.1 is LOW |
| MISO/2 | Green | ON when UIO 0.2 is LOW |
| MOSI/3 | Green | ON when UIO 0.3 is LOW |

| LED     | Color | Description                   |
|---------|-------|-------------------------------|
| U0TX/4  | Green | ON when UIO 0.4 is LOW        |
| UORX/5  | Green | ON when UIO 0.5 is LOW        |
| SCL/6   | Green | ON when UIO 0.6 is LOW        |
| SDA/7   | Green | ON when UIO 0.7 is LOW        |
| U1TX/10 | Green | ON when UIO 0.10 is LOW       |
| U1RX/11 | Green | ON when UIO 0.11 is LOW       |
| PWR     | Red   | ON when the power is supplied |

## 9. JP1, JP2, JP4, JP5

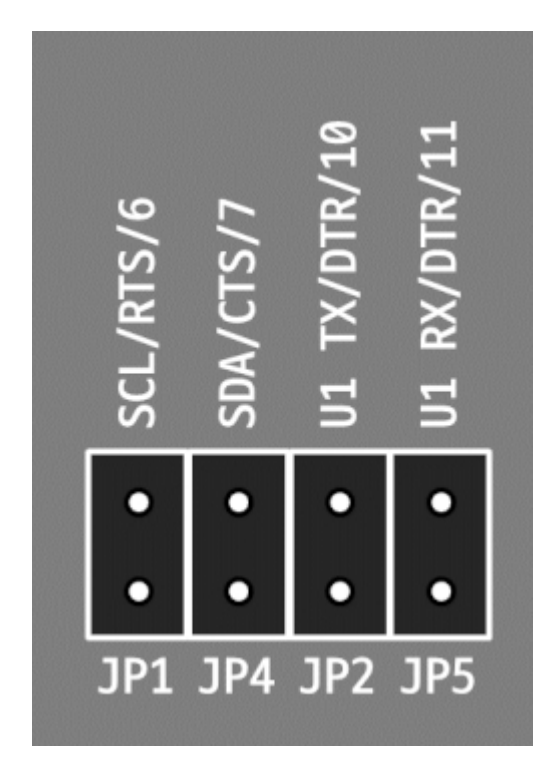

These jumpers are used to connect each control signal (RTS, CTS, DTR, DSR) of RS232 to the RS232 port.

| Name | Description                                                        |
|------|--------------------------------------------------------------------|
| JP1  | Jumper Connection: Connect P2.8 (SCL, 0.6) pin to RS232 port 7.    |
| JP4  | Jumper Connection: Connect P2.9 (SDA, 0.7) pin to RS232 port 8.    |
| JP2  | Jumper Connection: Connect P2.10 (U1TX, 0.10) pin to RS232 port 4. |
| JP5  | Jumper Connection: Connect P2.11 (U1RX, 0.11) pin to RS232 port 6. |

### 10. Reset Button

If this button is pressed, LOW signal is connected to the RESET# pin.

### 11. Battery Socket

This is a battery socket for the RTC. Please use a CR1225 or CR1220 battery.